## (%) If you are unable to enter in the "Approval by the Head of the Representative researcher's Facility/Institute" field

| Help | My Page | Download PDF | Save App. | Submit App. | Simple View | Time |
|------|---------|--------------|-----------|-------------|-------------|------|
|      |         |              |           |             |             |      |

Timeout Count: 04:00 Login User:

|                                                                                                   | Required field                                                                                                    |  |  |  |  |  |
|---------------------------------------------------------------------------------------------------|----------------------------------------------------------------------------------------------------|--|--|--|--|--|
| 所属長による承認 /<br>Approval by the Head of<br>the Representative<br>researcher's<br>Facility/Institute | 本研究課題の申請にあたり、必ず所属長の承認を得てください。(承認を得た後、以下についてご記入ください。)<br>The Representative researcher should obtain approval for this project from the head of the relevant faculty or institute before proceeding. (After obtaining approval, please provide the following details:) |  |  |  |  |  |
|                                                                                                   | <ul> <li>所属長の職名 Position title of the head of the relavant faculty/institute</li> <li>Required field</li> <li>所属長の氏名 Name of the head of the relevant faculty/insitute</li> </ul>                                                                                     |  |  |  |  |  |
|                                                                                                   | <ul> <li>Required field</li> <li>承認を得た日付 Date approval attained</li> <li>Required field</li> </ul>                                                                                                    |  |  |  |  |  |
|                                                                                                   | ※所属長とは、申請者が本研究課題を申請することについて、所属機関として承認することができる立場にあ<br>る方を指します。(大学においては、学長、学部長、研究科長等が一般的です。)<br>※所属長の承認を得るにあたっては、一時保存した本申請様式をpdfファイルに出力したものを事務担当部署                                                                                                    |  |  |  |  |  |

If you are unable to enter the position, name, and date of approval of your department head, please try the following two methods.

## Method 1: Lower the browser's (web page) display magnification

| nous-dev.ninsjp/form/edit<br>ト 📕 ຄິສເວນ                                                     | 110% - 4                                                                                                    | Lower the browser's (web page)                                                                                                    |         |
|---------------------------------------------------------------------------------------------|----------------------------------------------------------------------------------------------------|----------------------------------------------------------------------------------------------------|---------|
| My Page Download PDF Save App.                                                              | Submit App.     Simple View     Timeout Count: 03:58     Login       • Required field     -     -     -                                                                                                    |                                                                                                    |         |
| 所属長による承認 / Approval by the Head of<br>the Representative researcher's<br>Facility/Institute | 本研究課題の申請にあたり、必ず所属長の承認を得てください。(承認を得た後、以下についてご記入ください、)<br>The Representative researcher should obtain approval for this project from the head of the relevant faculty or institute before proceeding. (After obtaining<br>approval, please provide the following details:)<br>所属長の頃名 Position title of the head of the relevant faculty/institute<br>• Required field<br>承認を得た日付 Date approval attained<br>• Required field<br>* Required field<br>* Requi | The input field is a white-<br>colored area. Please note that<br>grayed-out fields and errors in re<br>cannot be entered even if you clic<br>on them. | d<br>:k |

The input field will be enlarged to make it easier to display the numbers.

## Method 2: Download the application form in PDF format and check the contents.

| NOUS                                                                                                    | Help                              | My Page     | Download PDF                                                   | Save App.                                       | Submit App.                                        | Simple View                                                 |                                 |                                                                     |
|----------------------------------------------------------------------------------------------------|-----------------------------------|-------------|----------------------------------------------------------------|-------------------------------------------------|----------------------------------------------------|-------------------------------------------------------------|---------------------------------|---------------------------------------------------------------------|
|                                                                                                    |                                   |             |                                                                |                                                 |                                                    | Timeout Count                                               | : 04:00                         | Login User: 插 - 她実                                                  |
|                                                                                                    |                                   |             | • Required new                                                 | ł                                               |                                                    |                                                             |                                 |                                                                     |
| 所属長による<br>Approval b<br>the Repres<br>researcher                                                                                                    | 5承認 /<br>y the H<br>entative<br>s | ead of<br>e | 本研究課題の申請に<br>い。)<br>The Representative<br>faculty or institute | あたり、必ず所属<br>e researcher sho<br>before proceedi | 晶長の承認を得て。<br>ould obtain appr<br>ing. (After obtai | ください。(承認を得)<br>oval for this project<br>ning approval, plea | た後、以T<br>t from th<br>se provic | Fについてご記入くださ<br>e head of the relevant<br>le the following details:) |
| Facility/Ins                                                                                                    | titute                            |             | 所属長の職名                                                         | Position title of t                             | the head of the                                    | relavant faculty/ins                                        | titute                          | 自然科学研究機構長                                                           |
|                                                                                                    |                                   |             | 所属長の氏名 Name of the head of the relevant faculty/insitute 岡崎 太郎 |                                                 |                                                    |                                                             |                                 |                                                                     |
|                                                                                                    |                                   |             | 承認を得た日付                                                        | 認を得た日付 Date approval attained 2021-12-07        |                                                    |                                                             |                                 |                                                                     |
| <ul> <li>※所属長とは、申請者が本研究課題を申請することについて、所属機関として承認することができる立場にある<br/>方を指します。(大学においては、学長、学部長、研究科長等が一般的です。)</li> <li>※所属長の承認を得るにあたっては、一時保存した本申請様式をpdfファイルに出力したものを事務担当部署に当<br/>出する等、各機関において必要とされる手続きを行ってください。</li> <li>※所属長の承認が得られていないことが判明した場合、申請を無効とし、採択済であれば採択を取消す場合があ</li> </ul> |                                   |             |                                                                |                                                 |                                                    |                                                             |                                 | ることができる立場にある<br>したものを事務担当部署に提<br>れば採択を取消す場合があ                       |

After saving your application, click on Download PDF in the upper left green bar of the application screen to download a PDF of the application form.

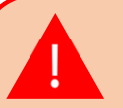

After saving, the error message "Required field" will disappear.

## Method 2: Download the application form in PDF format and check the contents.

|   | less)                                                                                          |                                                                |                                                  |                                                                              |   | 1 |                                                                                                   |  |
|---|------------------------------------------------------------------------------------------------|----------------------------------------------------------------|--------------------------------------------------|------------------------------------------------------------------------------|---|---|---------------------------------------------------------------------------------------------------|--|
|   | er R R M * Dunator                                                                             | から Start date<br>• Required field                              | まで End date<br>● Require                         | ed field                                                                     | 1 |   |                                                                                                   |  |
|   | table – Miller Stic− St.<br>DeCELLS group Clinic barge                                         | 未選択   Required field                                           |                                                  |                                                                              |   |   | You will see [Approval by department<br>head] on the PDF and you can check<br>the input contents. |  |
|   | 所属長による承認 / Approval<br>by the Head of the<br>Representative researcher's<br>Facility/Institute |                                                                |                                                  |                                                                              |   |   |                                                                                                   |  |
|   | 右記の利用等について、記<br>入してください。 / Please<br>answer each question by<br>checking the boxes.            | (ア)アイソトープ<br>i) Use of isotopes                                | ▶ ♥ ■ ■<br>□ 有 Yes □ 無<br>No<br>● Required field | 所属機関等 Affiliation<br>institution, etc.<br>□ 有 Yes □ 無 No<br>● Required field |   |   |                                                                                                   |  |
| 8 |                                                                                                | (イ)遺伝子組換え実験<br>ii) Use of gene recombination technology<br>1/3 | ■■■■■■■■■■■■■■■■■■■■■■■■■■■■■■■■■■■■             | 所属機関等 Affiliation<br>institution, etc.                                       |   |   |                                                                                                   |  |

This is the end of "If you are unable to enter in the "Approval by the Head of the Representative researcher's Facility/Institute" field".

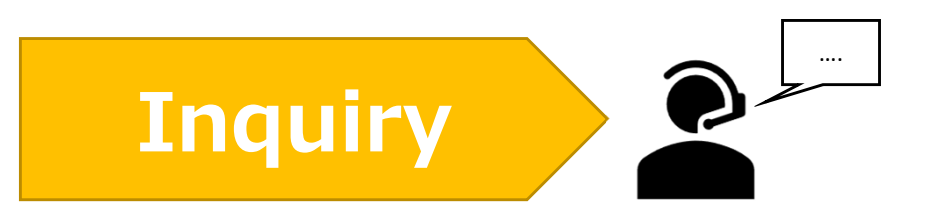

If you have any questions about NOUS, please do not hesitate to contact to us.

Address

Joint Research Section, International Relations and Research Cooperation Division, Okazaki Administration Center, National Institutes of National Sciences(NINS) 38 Nishigonaka Myodaiji, Okazaki, Aichi, 444-8585

▲ TEL 0564-55-7133
 ▲ MAIL r7133@orion.ac.jp